## 教务系统重修报名指南

## 1、登陆系统

河北北方学院教务处网站首页,综合平台处,点击教务系统进入。进入用户登录页 面,输入用户名、密码。如果密码忘记,请联系各学院教学科重置密码。 重修报名时候遇到任何问题请及时与各学院教学科联系。

## 2、系统重修报名

1) 报名申请 -> 重修报名

| • 教学综合信息服      | 务平台       |                   |       |
|----------------|-----------|-------------------|-------|
| 报名申请★ 信息维护★ 说  | ┶课▼ 信息查询▼ | 教学评价 → 毕业设计(论文) → |       |
| 学籍异动申请<br>辅修报名 | ¢         | $\mathbf{O}$      | 通知    |
| 重修报名           |           |                   | •【置]  |
| 学生证补办申请        |           |                   | - 【置] |
| 学生转专业申请        |           |                   | ・【通り  |
| 考级项目报名         |           |                   | ・【通り  |
| 教学项目报名         |           |                   |       |
| 学生成绩学分认定申请     |           | 课表                |       |
| 成绩作废申请         |           |                   |       |
| 补考确认           |           |                   |       |
| 毕业清考报名         |           |                   |       |
|                |           |                   |       |

2) 点击查询查看可报课程

3) 选择已经提交纸质重修报名申请、且学院已同意的课程进行选课。

注: 一门课程只需要选择一个教学班即可,原则上应跟同专业低年级重修。

|            | 课程 按课程号、课程名 | 称模糊查询                    | 教师                              | 按数工号、姓名模糊查                      | 词                | 教学班                                            | 安教学班名称模糊查询                  |                    |              |                |                  |                | <b>2</b> 1    |
|------------|-------------|--------------------------|---------------------------------|---------------------------------|------------------|------------------------------------------------|-----------------------------|--------------------|--------------|----------------|------------------|----------------|---------------|
| 注:紅色标记     | 的为自修申请的课程。  |                          |                                 |                                 |                  |                                                |                             |                    |              |                |                  |                | -             |
| 跟班重修 (     | 选课) 跟班重修(选课 | 自修 )                     |                                 |                                 |                  |                                                |                             |                    |              |                |                  |                |               |
|            |             |                          |                                 |                                 |                  |                                                |                             |                    |              |                |                  |                |               |
| 栗程A]       | 可替换【课程A】的课程 | 课程性质名称                   | 教学班名称                           | 教学班组成                           | 校区               | 上课时间                                           | 教学地点                        | 教师姓名               | 学分           | 容量             | 已选人数             | 剩余容量           | 操作            |
| 曜A]        | 可替换【课程A】的课程 | 课程性质名称<br>专业选修课          | 救学班名称<br>中国医学史-0003             | 教学班组成<br>中西临床本1956              | 校区西校(            | 上课时问<br>星期三第5-6节{1-8周}                         | 教学地点<br>弘正楼202              | 教师姓名<br>孙洪生        | 学分<br>1      | 容量<br>78       | 已选人数<br>77       | 剩余容量<br>1      | 撰             |
| 课程A]<br>2] | 可替换【课程A】的课程 | 课程性质名称<br>专业选修课<br>专业必修课 | 教学班名称<br>中国医学史-0003<br>医古文-0002 | 較学班組成<br>中西临床本1950<br>中西临床本1950 | 校区<br>西校[<br>西校[ | 上课时间<br>星期三第5-6节(1-8周)<br>星期四第1-2节(2-16周(双))星期 | 教学地点<br>弘正様202<br>国四西2;国三西3 | 教师姓名<br>孙洪生<br>刘之民 | 学分<br>1<br>3 | 容量<br>78<br>78 | 已选人数<br>77<br>79 | 利余容量<br>1<br>0 | 操<br>送:<br>送: |

4) 如果提示课程冲突,需先提交自修申请表,审批同意后可选择选课自修来完成选课;自修学生也需完成系统报名。

| 课程         | 按课程号、课程名称模糊查询 | 教师 | 按数工号、姓名模糊查询 | 教学班 | 按教学班名称模糊查询 |
|------------|---------------|----|-------------|-----|------------|
| 注:红色标记的为自修 | 申请的课程。        |    |             |     |            |
| 跟班重修(选课)   | 跟班重修(选课自修)    |    |             |     |            |

## 5) 进入学生课表查看已选课程

| 教学综合信息服务平台 教学综合信息服务平台 和学生 和学生 |                                                            |  |  |  |  |  |  |  |
|----------------------------------------------------------------------------------------------------|------------------------------------------------------------|--|--|--|--|--|--|--|
| 报名申请▼ 信息维护▼                                                                                                    | 选课▼ 信息查询▼ 教学评价▼ 毕业设计(论文)▼                                  |  |  |  |  |  |  |  |
| 我的应用                                                                                                    | 学生课表查询   课程预选   自主选课   筛除结果查询   数材预定   实验选课   实验近约   实习选项目 |  |  |  |  |  |  |  |